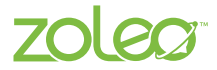

# Snabbstartsguide

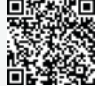

Global satellitkommunikationsenhet

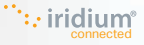

OBS! Se produktsäkerhets-, reglerings- och garantiinformationsguiden i produktförpackningen för viktig information. Användarmanualen finns på zoleo. com/manuals.

# INNEHÅLLSFÖRTECKNING

| Introduktion                       |         |    |  |
|------------------------------------|---------|----|--|
| Enhetsöversikt                     |         | 4  |  |
| Kom igång                          |         | 5  |  |
| Enhetens funktioner                | 197 755 | 10 |  |
| Beskrivning av enhetens lysdioder  |         | 13 |  |
| Servicekvalitet och effektiv drift |         | 16 |  |
| Viktiga tips                       |         | 17 |  |

#### INTRODUKTION

#### Välkommen till ZOLEO

Tack för att du valt ZOLEO och välkommen till vår globala meddelandetjänst via satellit, mobil och Wi-Fi.

#### Vad finns i lådan?

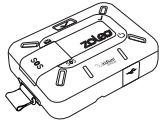

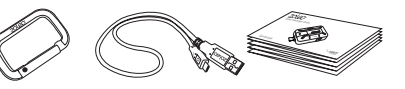

ZOLEO:s kommunikationsenhet och snodd Karbinhake

USBladdningskabel Snabbstartsguide

### **ENHETSÖVERSIKT**

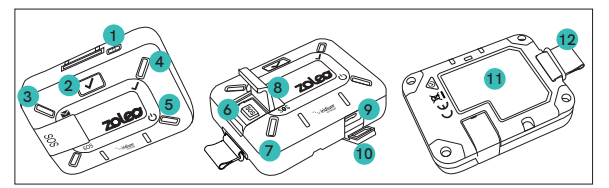

- 1. Strömknapp
- 2. Incheckningsknapp
- Lysdiod för meddelanden
- Lysdiod för incheckning

- 6. SOS-knapp
- 7. Lysdiod för SOS-anrop
- 8. SOS-skydd
- 9. USB-uttag

- 10. USB-skydd
- Märkning med instruktioner för SOS-anrop
- 12. Snodd

## KOM IGÅNG

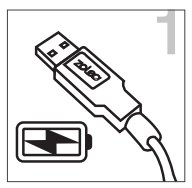

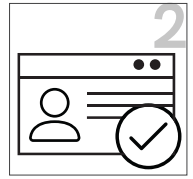

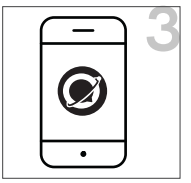

Ladda upp din kommunikationsenhet från ZOLEO

Aktivera din kommunikationsenhet från ZOLEO och sändningstidplan

Installera ZOLEO-appen

#### STEG 1 - Ladda upp din kommunikationsenhet från ZOLEO

**OBS!** Kommunikationsenheten från ZOLEO måste anslutas till en aktiv USBladdare innan den används för första gången.

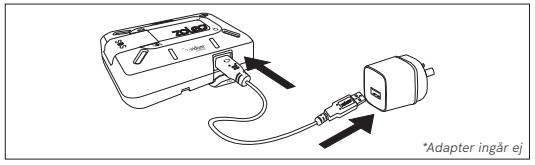

Anslut USB-laddningskabeln till kommunikationsenheten från ZOLEO och till adaptern. Anslut adaptern till ett eluttag och slå på strömmen. När detta är klart, stång USB-skyddet för att få en vattentät förslutning.

# STEG 2 - Aktivera din kommunikationsenhet från ZOLEO och sändningsplanen

OBS! Du måste lägga till två SOS-kontakter när du aktiverar ditt konto.

Gå till:

zoleo.com/activate

Information som krävs vid aktivering:

- Personliga kontaktuppgifter
- Kontaktuppgifter till två personer vid nödsituationer
- Kontaktuppgifter till en person f
  ör incheckning
- Giltig e-postadress
- Kreditkortsuppgifter
- ·ZOLEO-enhetens IMEI- och serienummer enligt etikett

#### STEG 3 - Installera ZOLEO-appen

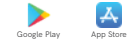

- 1) Sök efter "ZOLEO" i Apple App Store eller Google Play Store och installera appen på din smarttelefon eller surfplatta.
- Starta programmet och följ anvisningarna på skärmen för att konfigurera ditt ZOLEO-konto.
- Slå på din kommunikationsenhet från ZOLEO och se till att sikten mot himlen inte är skymd (se "Servicekvalitet" på sida 16).
- 4) Öppna fliken "ZOLEO". Då söker appen automatiskt efter din ZOLEO-enhet via Bluetooth. För att ansluta, välj det alternativ som matchar uppgifterna på baksidan av din ZOLEO-enhet.
- Vid första konfigurationen blir du eventuellt uppmanad att uppdatera din fasta programvara, vilket säkerställer optimal prestanda.

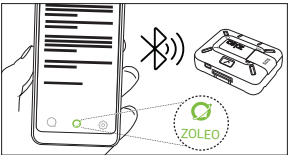

#### Konfigurera din smarttelefon eller surfplatta (forts.)

När du är ansluten kan du skicka och ta emot meddelanden från ZOLEO-appen. Se användarmanualen för information om hur man använder appens meddelande-, SOSanrops-, inchecknings-, väder- och platsfunktioner.

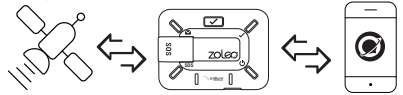

ZOLEO-appen skickar och tar emot meddelanden via Wi-Fi och mobilanslutning när det är möjligt.

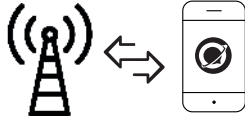

701e0

#### Copyright © 2020 ZOLEO Inc. Alla rättigheter förbehållna.

ZOLEO:s namn och logotyp är varumärken som tillhör ZOLEO Inc. Iridiums och Iridium Connecteds logotyper är registerrade varumärken och servicemärken som tillhör Iridium Communications Inc. Android och Google Play är varumärken som tillhör Google Inc. Apple är ett registrerat varumärke som tillhör Apple Inc. App Store är ett servicemärke som tillhör Apple Inc. Ordmärket Bluetooth® och dess logotyper är registrerade varumärken som ägs av Bluetooth SIG, Inc. och all användning av sådana märken från ZOLEO Inc. sker under licens. Alla andra varumärken, handelsnamn, servicemärken och logotyper tillhör sina respektive ägare.

Designad i Australien. Tillverkad i Malaysia.

LITSPP0141 R04

#### **ENHETENS FUNKTIONER**

#### Skicka incheckningsmeddelande

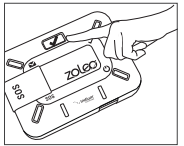

 Tryck kort på knappen "Incheckning".

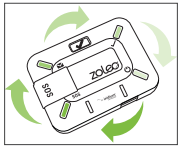

 Alla lysdioder roterar och blinkar grönt och ett incheckningsmeddelande skickas.

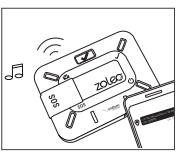

 En stigande ton avges när incheckningsmeddelandet skickas.

#### Aktivera SOS-anrop

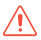

OBSI SOS-anropsfunktionen bör endast användas vid nödsituationer. SOS-anrop sänds över Iridiums satellitnätverk. För att göra SOS-anrop via ZOLEO-appen måste den vara ansluten (via Bluetooth) till kommunikationsenheten från ZOLEO

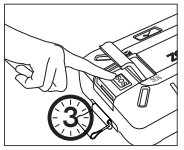

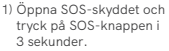

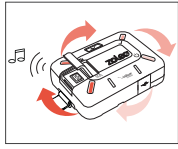

 Lysdioderna roterar och blinkar rött och en nödsignal ljuder.

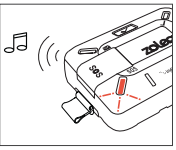

3) En stigande ton bekräftar att SOS-anropet har skickats. Lysdioden för SOS-anrop börjar istället dubbelblinka långsamt när det har bekräftats.

OBS! Genom att trycka på SOS-knappen skickas en varning direkt till den globala nödcentralen som är bemannad dygnet runt.

#### Avbryt SOS-anrop

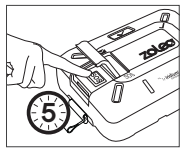

 Öppna SOS-luckan och tryck på SOS-knappen i 5 sekunder.

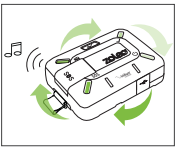

 Alla lysdioder roterar och blinkar grönt. Avbrytandet bekräftas när du hör en stigande ton.

#### **BESKRIVNING AV ENHETENS LYSDIODER**

|   | STATUS                                         | LYSDIOD | ÅTGÄRD                                                                                               |
|---|------------------------------------------------|---------|----------------------------------------------------------------------------------------------------|
| ש | Enheten är PÅSLAGEN                            |         | Lysdioden för påslagning blinkar GRÖNT.                                                              |
|   | Enheten är PÅSLAGEN<br>och laddas              |         | Lysdioden för påslagning blinkar ORANGE.                                                             |
|   | Enheten är PÅSLAGEN<br>och batterinivån är låg |         | Lysdioden för påslagning blinkar långsamt<br>ORANGE och en avtagande ton avges.                      |
|   | Enheten är AVSTÄNGD<br>och laddas              |         | Lysdioden för påslagning lyser med ett fast<br>ORANGE sken.                                          |
|   | Enheten är AVSTÄNGD<br>och fulladdad           |         | Lysdioden för påslagning lyser med ett fast<br>GRÖNT sken när den är ansluten till en<br>strömkälla. |

|              | STATUS                                                      | LYSDIOD              | ÅTGÄRD                                                                                                    |
|--------------|-------------------------------------------------------------|----------------------|----------------------------------------------------------------------------------------------------|
| <b>~</b>     | Skickar<br>inchecknings-<br>meddelande                      |                      | Alla lysdioder roterar och blinkar GRÖNT när en<br>incheckning skickas. En stigande ton avges när<br>incheckningsmeddelandet har skickats. |
|              | Det gick inte<br>att skicka<br>inchecknings-<br>meddelandet | ╡                    | Lysdioden för incheckning blinkar<br>ORANGE och en avtagande ton hörs när<br>incheckningsmeddelandet inte kunde skickas.                   |
| $\checkmark$ | Meddelande<br>mottaget                                      | ╞ <mark>╺╴</mark>    | Lysdioden för meddelanden blinkar snabbt BLÅTT och en ton avges med jämna mellanrum.                                                       |
|              | Meddelande<br>skickas                                       |                      | Alla lysdioder roterar och blinkar BLÅTT medan<br>meddelandet skickas. En stigande ton avges när<br>meddelandet har skickats.              |
|              | Det gick inte<br>att skicka<br>meddelandet                  | ⋛ <mark>⋐⋐</mark> ⋑⋛ | Lysdioden för meddelanden blinkar<br>ORANGE och en avtagande ton hörs när<br>incheckningsmeddelandet inte kunde skickas.                   |

|     | STATUS                 | LYSDIOD | ÅTGÄRD                                                                                                    |
|-----|------------------------|---------|----------------------------------------------------------------------------------------------------|
| SOS | SOS-anrop initierat    |         | Lysdioderna roterar och blinkar RÖTT och en<br>nödsignal ljuder. Tryck på SOS-knappen i 5<br>sekunder för att avbryta SOS-anropet.                     |
|     | SOS-anrop<br>bekräftat |         | En stigande ton bekräftar att SOS-anropet<br>har skickats och lysdioden för SOS-<br>anrop dubbelblinkar långsamt RÖTT när<br>nödsituationen bekräftas. |
|     | SOS-anrop avbrutet     |         | Lysdioderna roterar och blinkar GRÖNT när<br>avbrytandet påbörjas. En stigande ton avges<br>när avbrytningsbegäran har skickats.                       |

#### SERVICEKVALITET OCH EFFEKTIV ANVÄNDNING

- Om du ska använda ZOLEO i situationer där det inte går att ladda upp den bör du se till att batteriet är fulladdat i förväg.
- 2) Om du tänker använda din ZOLEO-enhet tillsammans med ZOLEO-appen, se till att din smarttelefon eller surfplatta befinner sig inom räckvidden för Bluetooth (mindre än 50 m, siktlinje).
- 3) För optimal prestanda, se till att ZOLEO-enhetens sikt mot himlen inte är skymd och att ZOLEO-logotypen riktad uppåt mot himlen.

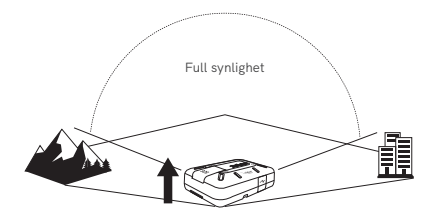

#### VIKTIGA TIPS

- Ladda upp ZOLEO-enheten när temperaturen är mellan 0 °C och 45 °C.
- Endast en smarttelefon eller surfplatta kan anslutas till enheten åt gången. Om en annan smarttelefon eller surfplatta redan är ansluten måste den först kopplas bort från enheten.
- Bjud in kontakter som du ofta använder till ZOLEO-appen för att göra det mer praktiskt och få fler funktioner. Du kan då skicka meddelanden mellan appar.
   Dessutom behöver de andra deltagarna inte ha en kommunikationsenhet från ZOLEO. Du kan skicka en inbjudan till dem via inställningarna för din app.